# **Table of Contents**

| CUNYfirst                                                |       |
|----------------------------------------------------------|-------|
| How to Activate Claim your CUNYfirst Account New User    |       |
| How to Reset Your CUNY Login Account Password            | 5     |
| How to Change Your CUNY Login Account Password           | 6, 7  |
| How to retrieve your CUNY Login Username                 |       |
| How to Change Your CUNY Login Account Email Address      | 9, 10 |
| How to Change Your CUNY Login Account Phone Number       |       |
| How to Change Your CUNY Login Account Security Questions |       |
| CUNY Financial Aid Supplement                            | 15    |
| Student Advisement Degree Audit (Degree works)           |       |
|                                                          |       |

### **BCC RESOURCES**

Your Bronco ID and password is used to access your BCC Email, OSSES, Windows Login, PC Login, Network Login, Pharos Pay-for-Print, Wireless Network (Wi-Fi), ePortfolio and BCC Calendar.

| Bronco ID                                                            | 17                                     |
|----------------------------------------------------------------------|----------------------------------------|
| Claim Your Bronco ID - First-time User Log In                        | 17, 18                                 |
| Reset Forgotten Password                                             | 19                                     |
| Change Password                                                      | 20                                     |
| Wi-Fi                                                                |                                        |
| Wireless Coverage Map                                                | 22                                     |
| How to Sign in to your BCC Campus Wireless iPhone                    | 23                                     |
| How to Sign in to your BCC Campus Wireless Android                   | 13                                     |
| How to Sign in to your BCC Campus Wireless Win 7                     |                                        |
| How to Sign in to your BCC Campus Wireless Win 10                    | 25                                     |
| How to Sign in to your BCC Campus Wireless Mac OS                    |                                        |
| Academic Computing                                                   |                                        |
| Academic Computing Locations                                         |                                        |
| STUDENT EMAIL (Office 365)                                           |                                        |
| Office 365 BCC Student Email - First-time Login                      | 28                                     |
| How to Set Up Student E-Mail on Mobile Devices                       | 29                                     |
| How to Download My Complimentary Copy of Microsoft Office            |                                        |
| CUNY PORTAL                                                          |                                        |
| How to Claim your CUNY Portal Account                                |                                        |
| How to Reset your CUNY Portal Account                                |                                        |
| How to Change the Primary College & Primary CUNY Role on CUNY Portal |                                        |
| How to Update or Change your email on CUNY Portal                    |                                        |
| Blackboard                                                           | 36                                     |
| Plackboard Eroquantly Ask Quaction                                   |                                        |
| How to access Blackboard                                             | 00<br>22                               |
|                                                                      | ······································ |

To Update or Change your Email on Blackboard38How to Add, Edit, and Delete Discussion Board Threads39

# CUNYfirst

#### What is CUNYfirst?

**CUNYfirst** – which stands for **Fully Integrated Resources and Services Tool** – is a suite of software that has replaced many of our aging computer systems in the areas of Student Administration, Finance and Human Resources. The ongoing implementation of all CUNYfirst applications involves a multi-year process with CUNY colleges being brought online several institutions at a time. The new software continues to play a key role in helping the University realize its goal of an integrated CUNY.

The CUNYfirst URL is: <a href="https://home.cunyfirst.cuny.edu">https://home.cunyfirst.cuny.edu</a>

#### For additional instructions on how to:

Add Classes, Browse Course Catalog, Make an On-Line Payment, and others, please go to the link below.

http://www.cuny.edu/about/administration/offices/CIS/CUNYfirst/training/students.html

# How to Activate/Claim your CUNYfirst Account (First-time User)

- 1. Go to: www.cuny.edu
  - a. Hover the mouse over the IOGIN button then choose CUNYfirst

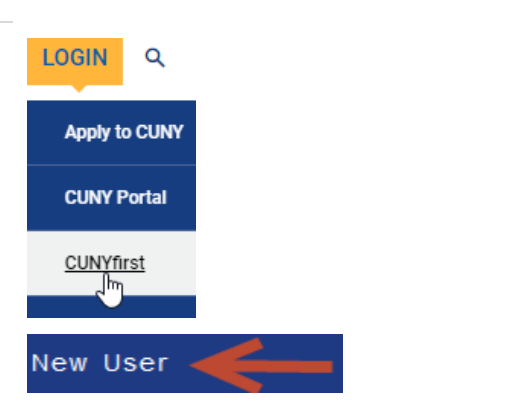

- b. Click on New User
- 2. On the Account Activation page, please enter your First-Name, Last-Name, Date of Birth (with the dashes), Social Security Number, (last four digits), click on I'm not a robot, and click OK

| First Name                                      |                              |
|-------------------------------------------------|------------------------------|
| Last Name                                       |                              |
| Date of Birth (MM-DD-YY                         | YY)                          |
| MM-DD-YYYY                                      |                              |
| Display Date of Birth                           |                              |
| Last 4 digits of Social S<br>assigned ID Number | ecurity or CUNY-             |
| Display last 4 digits                           |                              |
|                                                 |                              |
| l'm not a robot                                 | reCAPTCHA<br>Princoy - Terma |

- 3. Review email address
  - a. Click **Continue** if this is a valid email address

OR

- b. Enter and confirm a new email address for receipt of the validation link and click on Continue
- 4. The Email Sent page appears confirming that a validation link has been sent to the indicated email address

| Current | Account   | Manageme    | nt Emai       | Address  |
|---------|-----------|-------------|---------------|----------|
| Studiou | s.Studer  | nt@yahoo.c  | om            |          |
| New Ema | ail Addre | SS          |               |          |
| Confirm | New Ema   | ail Address |               |          |
|         |           |             | •             |          |
| Logoff  |           |             | $\rightarrow$ | Continue |

#### Confirmation Email Sent

A confirmation email has been sent to the account management email address you provided.

You must click on the link in the confirmation email (within 2 hours of receipt) to continue account activation.  Navigate to your Inbox. Open the email 'CUNY Login Account Activation...' Click the link You are receiving this email with the request to confirm your CUNY Login account Within the next 2 hours, confirm your CUNY Login account management email add https://managelogin.cuny.edu/OIMSelfService/acctActivat?loginID= STUDIOUS.ST Do not reply to this message. It is an automated notification, a coplies to it will b

- 6. At the Create a Password page:
  - a. Enter Password
  - b. Confirm Password
  - c. Click on Continue

| Enter Password   | Must Contain<br>At least 8 characters<br>1 number or symbol<br>1 uppercase letter<br>1 lowercase letter |
|------------------|----------------------------------------------------------------------------------------------------|
| •••••            |                                                                                                    |
| Confirm Password |                                                                                                    |
| •••••            | ٦                                                                                                    |
| Continue         |                                                                                                    |

- 7. At the Add a Mobile member page:
  - a. Enter a Phone Number
  - b. Confirm the Phone Number
  - c. Click on Continue

| Phone Number                          | Do not<br>include      |                        |
|---------------------------------------|------------------------|------------------------|
| 3475551212                            | dashes                 |                        |
| Confirm Country (                     | Code (for nor          | n-US numbers)          |
| Confirm Country (<br>Confirm Phone Nu | Code (for nor<br>umber | n-U <b>S num</b> bers) |

8. Select and answer five challenge questions and click on **Continue** 

| Question 1                         |        |
|------------------------------------|--------|
| In what city was your mother born? | $\sim$ |
| Answer                             |        |
| Gotham                             |        |
| Question 2                         |        |
| What is your favorite food?        | ~      |

 The User Activation Completed Successfully message appears stating that a confirmation has been sent via email

> Record CUNY Login Record CUNY EMPLID

#### Account Activation Successful

A confirmation email has been sent to your account management email address. Your CUNY Login username is: Studious.Student11@login.cuny.edu

#### Your EMPLID is: 44332211

Please write this information down and store in a secure place.

# How to Reset Your CUNY Login Account Password

| <ol> <li>Go to: <u>www.cuny.edu</u></li> <li><b>Hover</b> the mouse over the <b>login</b> button<br/>then choose CUNYfirst</li> </ol>                                                                                                    | LOGIN Q<br>Apply to CUNY<br>CUNY Portal                                                                                                    |
|----------------------------------------------------------------------------------------------------|----------------------------------------------------------------------------------------------------|
| d. Click on the Forgot Password link.                                                                                                    | Forgot Password                                                                                                    |
| 2. Enter your CUNY Login Name or your eight-<br>digit EMPID and click <b>Continue</b> .                                                                                                    | CUNY Login Studious.Student11@login.cuny.edu Or EMPLID Continue                                                                                                    |
| <ul> <li>3. On the Answer to Challenge Questions page,</li> <li>a. Provide your answer to the challenge questions and click on Continue.</li> <li>OR</li> <li>b. Click on I am unable to remember my answers link if you do not remember the answers to the challenges questions.</li> </ul> | What is the city of your birth?<br>What is your favorite vacation destination?                                                                                                    |
| <ul> <li>4. At the Create a New Password page:</li> <li>a. Enter a New Password</li> <li>b. Confirm the New Password</li> <li>c. Click on Continue.</li> </ul>                                                                                                    | Must Contain         At least 8 characters         1 umber or symbol         1 uppercase letter         1 lowercase letter         1 lowercase letter         Confirm Password         Continue                                          |
| <ol> <li>When the process is completed, the Your<br/>Password Has Been Changed Successfully<br/>message will appear and a confirmation<br/>email will be sent to your email address.</li> </ol>                                                                                              | Your Password Has Been Changed<br>Successfully!<br>A confirmation email has been sent to<br>your email address<br>Your CUNY Login is:<br>Studious.Student11@login.cuny.edu<br>Your EMPLID is: 44332211<br>Return to Account Self-Service |

# How to Change Your CUNY Login Account Password

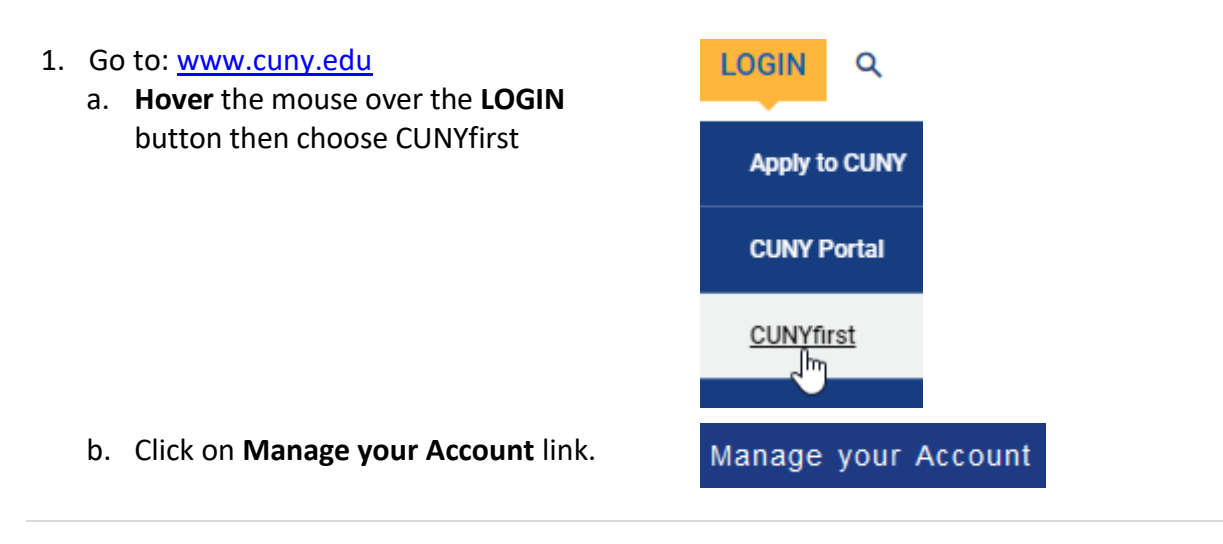

2. Enter your CUNY Login credentials and click the **Log in** button

#### Log in with your CUNY Login credentials

(CUNYfirst Username@login.cuny.edu and CUNYfirst Password)

| studious.student11@login.cuny.e | du |
|---------------------------------|----|
| assword                         |    |
| ••••••                          | •  |
|                                 | -  |
|                                 |    |

3. Click the **Change Password** link

# **CUNY** Login

Account Self-Service

| Self-Service Menu<br>Chandra Cherry                                                 |
|-------------------------------------------------------------------------------------|
| Update your CUNY Login account by selecting<br>one of the menu options that follow. |
| Change Password     Change Security Questions                                       |
| Change Email Address     Change Mobile Phone Number                                 |
| Logoff                                                                              |

- 4. At the Change Password page:
  - a. Enter your Current Password
  - b. Enter your New Password
  - c. Confirm your New Password
  - d. Click on **Continue**

| Change Password                                                                                                  |
|----------------------------------------------------------------------------------------------------|
| Provide the information in the fields that<br>follow to change your password.<br>View CUNY Login Password Policy |
| All fields are required.                                                                                         |
| Current Password                                                                                                 |
| •••••                                                                                                    |
| New Password                                                                                                    |
| •••••                                                                                                    |
| Confirm New Password                                                                                             |
| •••••                                                                                                    |
| Logoff                                                                                                    |

5. The Change Password...Change Successful message appears stating that a confirmation has been sent via email

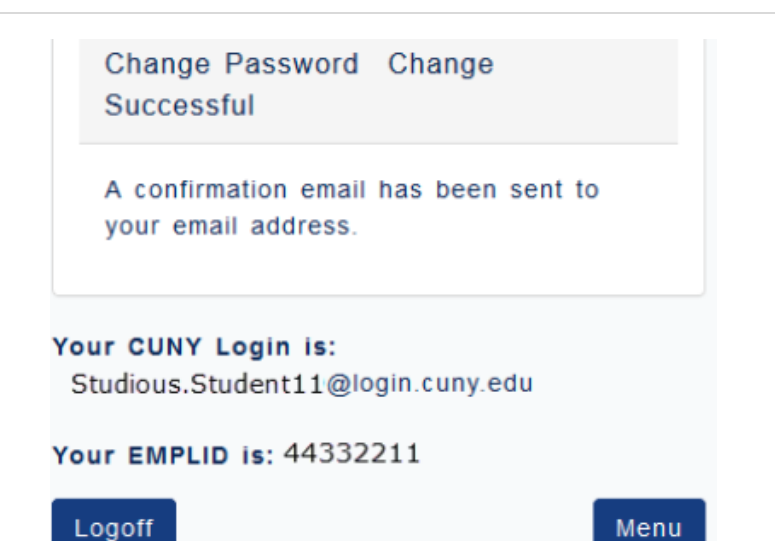

# How to Retrieve your CUNY Login Username

- Go to: <u>www.cuny.edu</u>
   a. Hover the mouse over the IOGIN
  - Hover the mouse over the IOGIN button then choose CUNYfirst
  - b. Click on Forgot Username
- On the Account Activation page, please enter your First-Name, Last-Name, Date of Birth (with the dashes), Social Security Number, (last four digits), click on I'm not a robot and click Continue

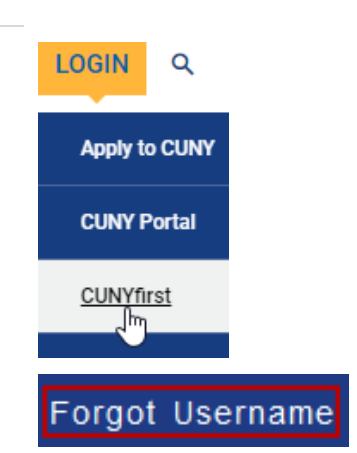

| First Name                                                      |  |
|-----------------------------------------------------------------|--|
| Last Name                                                       |  |
| Date of Birth (MM-DD-YYYY)                                      |  |
| MM-DD-YYYY                                                      |  |
| Display Date of Birth                                           |  |
| Last 4 digits of Social Security or CUNY-<br>assigned ID Number |  |
| Display last 4 digits                                           |  |
| l'm not a robot                                                 |  |
| Continue                                                        |  |

3. The CUNY Login Account Information page displays with your username

#### Your CUNY Login Account Information

Your CUNY Login account is already activated.

Your CUNY Login username is: Studious.Student11@login.cuny.edu

You can either change your password or close this page. Change your CUNY Login password

# How to Change Your CUNY Login Account Email Address

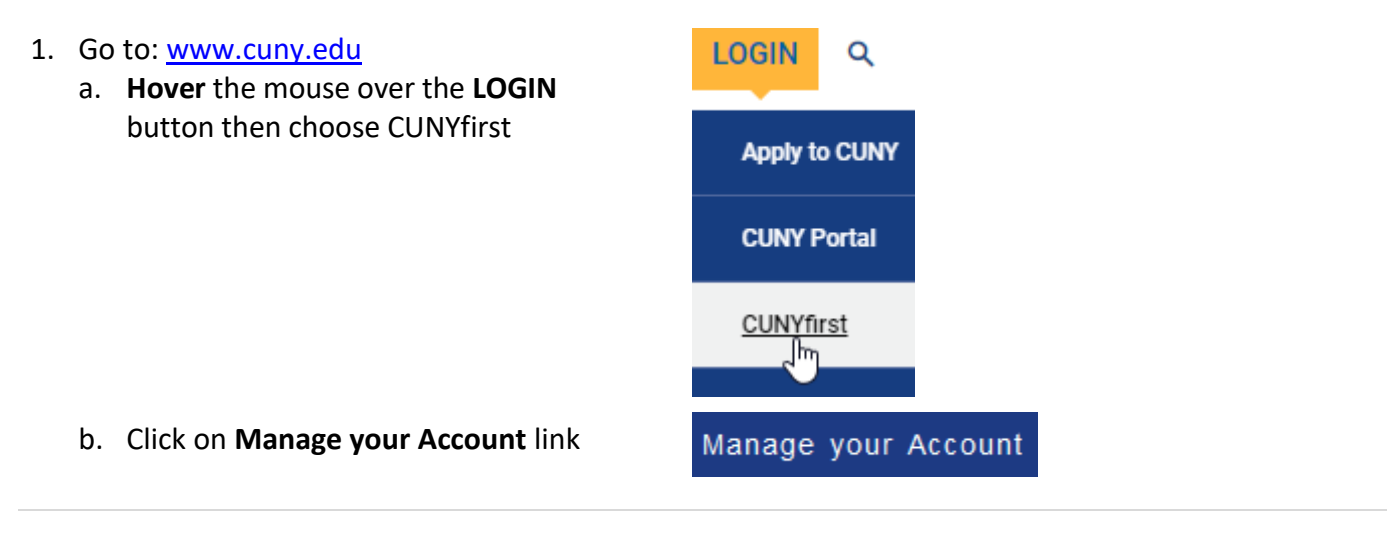

2. Enter your CUNY Login credentials and click the **Log in** button

#### Log in with your CUNY Login credentials

(CUNYfirst Username@login.cuny.edu and CUNYfirst Password)

| assword |   |
|---------|---|
| •••••   | ٠ |

3. Click the Change Email Address link

# **CUNY** Login

Account Self-Service

| Self-Service Menu                                                                   |
|-------------------------------------------------------------------------------------|
| Chandra Cherry                                                                      |
| Update your CUNY Login account by selecting<br>one of the menu options that follow. |
| Change Password     Change Security Questions     Change Email Address              |
| <ul> <li>Change Mobile Phone Number</li> </ul>                                      |
| Logoff                                                                              |

- 4. At the Change Email page:
  - a. Enter your New Email Address
  - b. Confirm your **New Password**
  - c. Click on Continue

#### Change Account Management Email Address

To change your account management email address, complete both New Email Address fields. While you must have an account management email address, it does not have to be your assigned CUNY email address. All fields are required.

#### Current Account Management Email Address

Studious.Student@oldcampus.cuny.edu

#### New Email Address

Logoff

studious.student@newcampus.cuny.edu

#### Confirm New Email Address

studious.student@newcampus.cuny.edu

Continue

5. The Change Account Management email Address Change Successful message appears stating that a confirmation has been sent via email

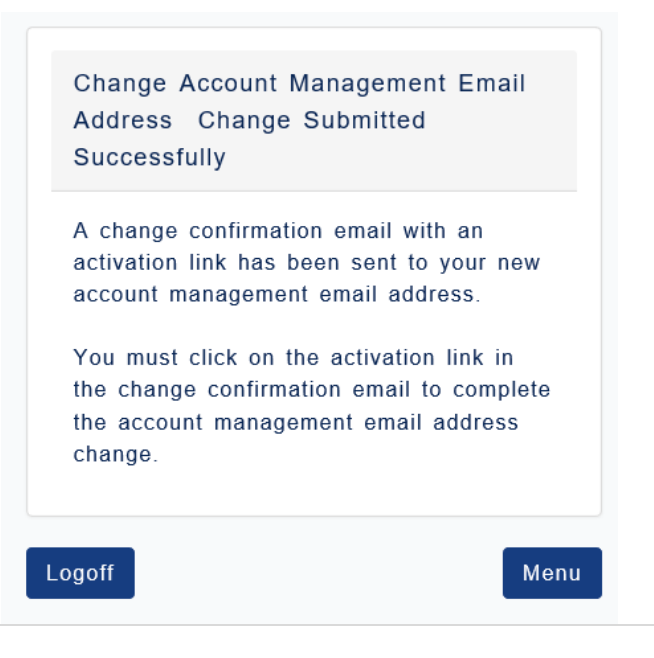

# How to Change Your CUNY Login Account Phone Number

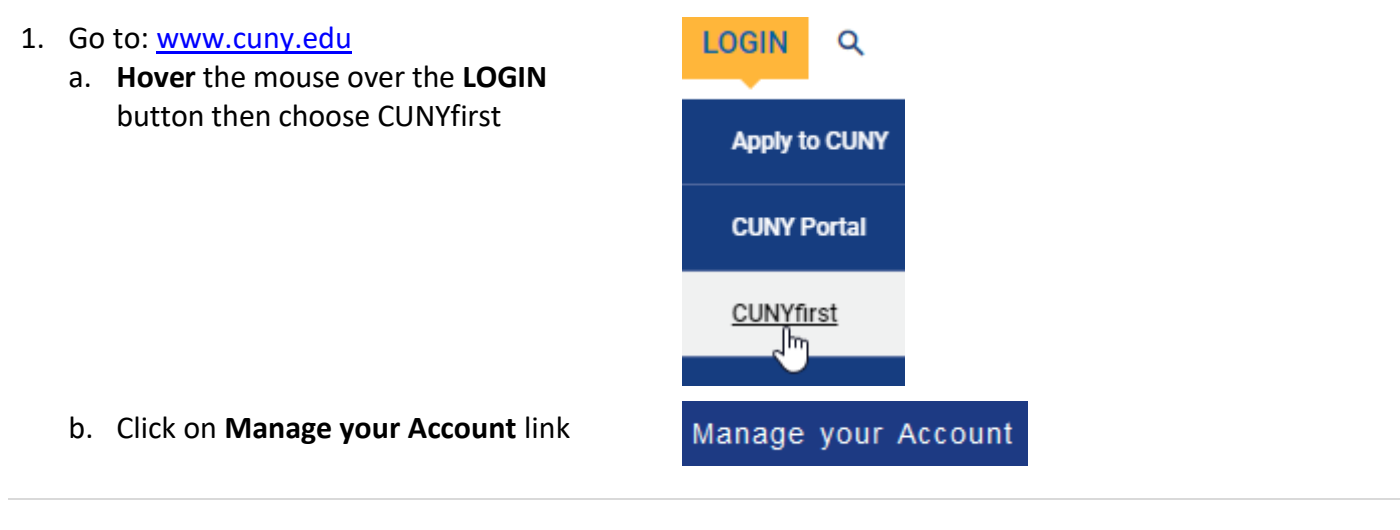

2. Enter your CUNY Login credentials and click the **Log in** button

#### Log in with your CUNY Login credentials

(CUNYfirst Username@login.cuny.edu and CUNYfirst Password)

| studious.student11@login.cum | /.edu |
|------------------------------|-------|
| assword                      |       |
|                              | *     |
|                              |       |
|                              |       |

3. Click the Change Mobile Phone Number link

### Self-Service Menu

Update your CUNY Login account by selecting one of the menu options that follow.

- Change Password
- Change Security Questions
- Change Email Address
- Change Mobile Phone Number

Logoff

- 4. At the Change Mobile Number page:
  - a. Enter your New Phone Number
  - b. Confirm the New Phone Number
  - c. Click on **Continue**

| Current Mobile Phone Number           |                             |  |  |
|---------------------------------------|-----------------------------|--|--|
| 3475554040                            |                             |  |  |
| New Country Code (for non-US numbers) |                             |  |  |
| New Phone Number<br>3475551212        | Do not<br>include<br>dashes |  |  |
| Confirm New Country Code              |                             |  |  |
| Confirm New Phone Number              |                             |  |  |
| 3475551212                            |                             |  |  |
| Logoff                                | Continue                    |  |  |

5. The Change Mobile Phone Number Change Successful message appears stating that a confirmation has been sent via email

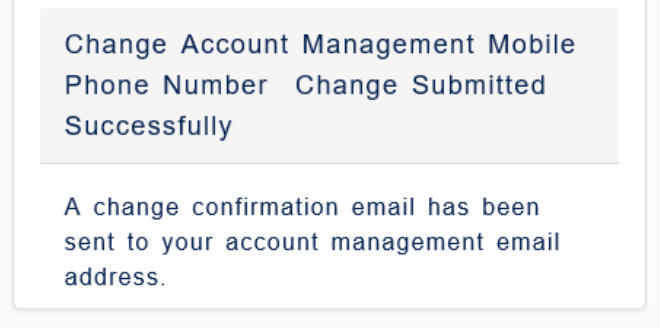

Logoff

Menu

# How to Change Your CUNY Login Account Security Questions

1. Go to: www.cuny.edu LOGIN Q a. Hover the mouse over the LOGIN button then choose CUNYfirst Apply to CUNY CUNY Portal CUNYfirst լիդ b. Click on Manage your Account link. Manage your Account 2. Enter your CUNY Login credentials and Log in with your CUNY Login credentials click the Log in button (CUNYfirst Username@login.cuny.edu and CUNYfirst Password) Username studious.student11@login.cuny.edu Password ..... ~ Log in 3. Click the Change Security Questions link Self-Service Menu Update your CUNY Login account by selecting one of the menu options that follow. Change Password Change Security Questions Change Email Address Change Mobile Phone Number Logoff

- 4. At the Change Challenge questions:
  - a. Select desired question
  - b. Enter the answer
  - c. Repeat until all 5 fields have been completed
  - d. Click on Continue

| Change Security Questions and<br>Answers                                                      |   |
|-----------------------------------------------------------------------------------------------|---|
| Select and answer 5 security questions in<br>the fields that follow.                          |   |
| Please note:<br>- Five questions and answers are required<br>- Answers are not case sensitive |   |
| All fields are required.                                                                      |   |
| Question 1                                                                                    |   |
| Who was your first employer?                                                                  | • |
| Answer                                                                                        |   |
| Mickey Dees                                                                                   |   |
| Question 2                                                                                    |   |
| In what city was your father born?                                                            | - |
| Answer                                                                                        |   |
| Atlantis                                                                                      |   |
| and all and a second from the second                                                          |   |
|                                                                                               |   |
| Question 4                                                                                    |   |
| What is your paternal grandfather's first name?                                               | 1 |
| Answer                                                                                        |   |
| Ra's                                                                                          |   |
| Question 5                                                                                    |   |
| What is your favorite book?                                                                   | 1 |
| Answer                                                                                        |   |
| The Dark Knight ×                                                                             | 1 |
| Logoff                                                                                        | 8 |

5. The Change Security Questions Change Successful message appears stating that a confirmation has been sent via email

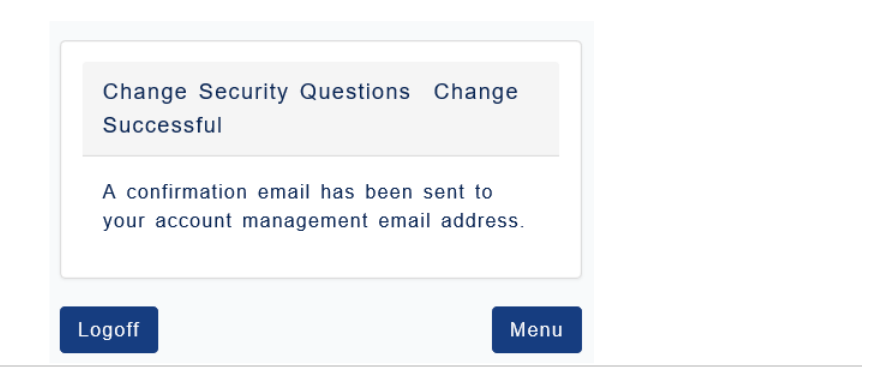

# **CUNY Financial Aid Supplement**

Filling out your Financial Aid Supplement:

#### 1. Please visit https://home.cunyfirst.cuny.edu **CUNYfirst LOG-IN** 2. At the login page, enter your Credentials, then click on the button to the right to Sign on Username: Password: Log-In 3. Click on Self Service than click on Self Service Main Menu > Student Center Student Center Self Service HR / Campus Solutions firstSolutions Knowledge Navigate to your self service information Base Student Center Use the student center to manage s 4. Under Finances click on Supplement Form My Account Account Inquiry Financial Aid View Financial Aid Accept/Decline Awards Direct Loan Processing Form Supplement Form 5. Enter BCC01 under Institution and BCC01Q Institution: Current Year under Aid Year and click 2016 Aid Year: OK oĸ CANCEL A. APTS INFORMATION 6. Answer the questions on the page and 1. Were you claimed or eligible to be claimed as a dependent on your Parents' NYS or Federal Tax Return in 2009?... Yes 💿 No 💿 then click on Submit. 3. If yes, enter reimbursed amount ... Once you click on Submit, the B. CUNY INFORMATION information on your Application Status 4. For how many dependents will you, the student, pay child/elder care expenses in 2010 - 2011?... will state that you have filed your CUNY 5. Are you interested in participating in Summer 2010 Federal Work Study (FWS)?..... ...... Yes 🔘 No 🔘 6. Did you graduate from a US high school?... Yes 💿 No 💿 Financial Aid Supplement. Submit **CUNY Financial Aid Supplement** You have filed a CUNY Financial Aid Supplement. If you need to make any changes, please contact the Financial Aid Office

# Student Advisement Degree Audit (DegreeWorks)

DegreeWorks is a web-based program that enables you to easily track your academic progress. You will be able to see how specific College requirements have been met and what courses you can take to fulfill the requirements which are remaining. With the click of a tab (the 'What If' feature), you will also be able to see how your academic requirements might change if you were to change your major.

#### How to access DegreeWorks

Users will access DegreeWorks using one of the following methods:

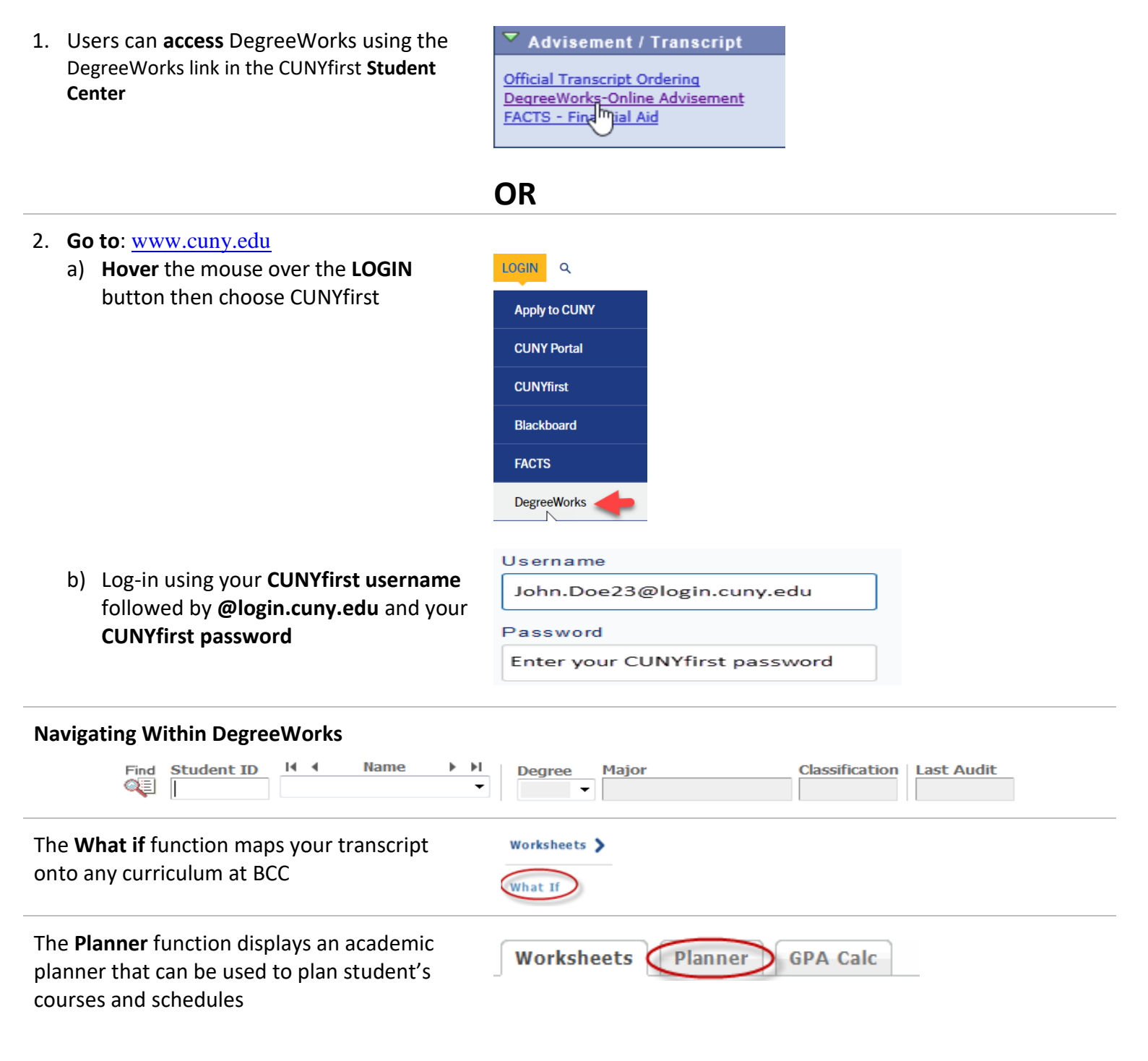

• If you never logged in to CUNYFirst, you can claim your account here or visit: home.cunyfirst.cuny.edu - click on New User

If you forgot your CUNYFirst username or password click here or visit: home.cunyfirst.cuny.edu - click on Forgot your Password

# Self-Service Account Management (SSAM)

#### How To Claim Your Bronco ID

New Students, Faculty, Staff - Claim your Bronco Identity, register your challenge questions and set your password

Your Bronco ID and password is used to access your BCC Email, OSSES, Computer Login, Network Login, Pharos Pay-for-Print, Wireless Network (Wi-Fi), ePortfolio, Starfish, Library Resources and BCC Calendar.

| 6. | <ul> <li>Go to <u>www.bcc.cuny.edu</u></li> <li>a) Click on STUDENTS</li> <li>b) Click on Students Services</li> <li>c) Click on Technology Service Center</li> </ul> | STUDENTS<br>Student Services<br>Technology Service Center                                                                                                    |
|----|----------------------------------------------------------------------------------------------------|----------------------------------------------------------------------------------------------------|
| 7. | Under Important Links & Resources, Click<br>on <b>Claim Your Bronco ID</b>                                                                                            | <u>Claim</u> your Bronco ID                                                                                                    |
| 8. | Enter the required information and click the<br>Next button                                                                                                    | Claim Your Bronco Identity Please provide the required information in the following fields to claim your Bronco account. * Denotes required field.                                                                                      |
|    |                                                                                                    | •First Name   •Last Name   Last Name   •DOB: (MM/NYYN)   •OB: (MM/NYYN)   •CUNYfirst ID: (8 digit CUNYfirst EMPLID)   8-Digit CUNYfirst ID (EMPLID)   B-Digit CUNYfirst ID? Click here to login to your CUNYfirst account to obtain it. |

9. **Provide Answers** to the (5) challenge questions and click the **Next** button

| legister Your Challenge Questions                                           |
|-----------------------------------------------------------------------------|
| . Answers are case sensitive                                                |
| . Duplicate answers are not allowed                                         |
| . Answers must contain 4 or more characters                                 |
| Question 1: What is your favorite color?<br>Answer*:                        |
| Black                                                                       |
| Question 2: What is your city of birth?<br>Answer*:                         |
| Queens                                                                      |
| Question 3: What is your favorite movie?<br>Answer*:                        |
| A Beautiful Mind                                                            |
| Question 4: What was the name of the first school you attended?<br>Answer*: |
| PS888                                                                       |
| Question 5: What is your favorite food?<br>Answer*:                         |
| Sushi ×                                                                     |
| Next Cancel                                                                 |

#### 10.

- a. Enter and confirm your new password.
- Read the CUNY Policy on Acceptable Use b. of Computer Resources by scrolling down
- c. Check that you have read, understand and agree to the terms and conditions.

Click the Next button

#### Create a New Password

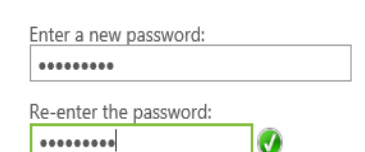

#### **Password Requirements**

\*Password cannot be the same as any of the 4 previous passwords used \*Must be at least 8 characters long \*Must contain at least 3 of the following 4 categories:

at least one uppercase letter (A-Z)
 at least one lowercase letter (a-z)

- at least one digit (0-9)
   at least one special character (~!@#\$%^&\*\_-+=`\\\}[]:"<>,?/)

#### Please note that your Bronco Password expires every 180 days, but you can change it at any time.

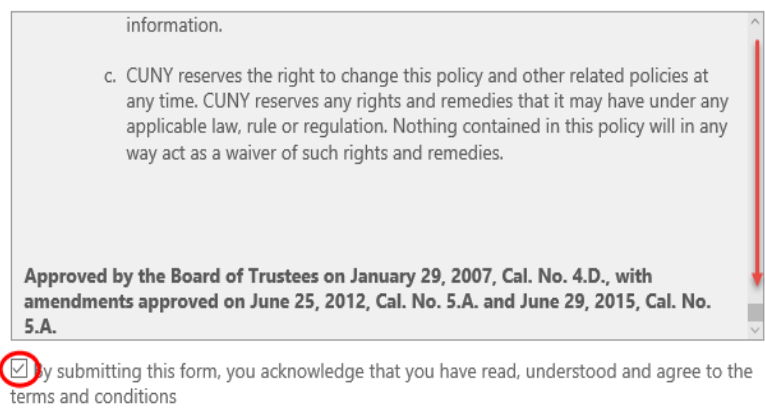

Next Cancel

# Self-Service Account Management (SSAM)

#### How To Reset Your Forgotten Bronco ID Password

Use your challenge questions to reset your forgotten Bronco password (you must know your Bronco ID or CUNYfirst ID and the answers to your Bronco challenge questions)

| 1. | Go to <u>www.bcc.cuny.edu</u><br>a) Click on <b>STUDENTS</b><br>b) Click on <b>Students Services</b> | STUDENTS<br>Student Services                                                                                                    |  |  |
|----|----------------------------------------------------------------------------------------------------|----------------------------------------------------------------------------------------------------|--|--|
|    | c) Click on Technology Service Center                                                                | Technology Service Center                                                                                                    |  |  |
| 2. | Click on Reset your Bronco ID Password                                                               | Reset your Bronco ID Password                                                                                                    |  |  |
| 3. | Enter either your Bronco ID                                                                          | Reset Forgotten Password                                                                                                    |  |  |
|    | (fname.Iname@bcc.cuny.edu                                                                            | •••• If this is your first time using this feature, you must claim your Bronco ID first. Click here to claim your account<br>Please provide the required information in the following fields to reset your forgotten password. |  |  |
|    | fname.last@stu.bcc.cuny.edu)                                                                         |                                                                                                    |  |  |
|    |                                                                                                    | * Denotes required field.                                                                                                    |  |  |
|    | - OR -                                                                                               | Bronco ID: fürstname.lastname@bcc.cuny.edu or firstname.lastname@stu.bcc.cuny.edu)<br>jane.doe@stu.bcc.cuny.edu                                                                                                    |  |  |
|    | your CUNYfirst ID and click the                                                                      | CUNYfirst ID: (8 digit CUNYfirst EMPUD)                                                                                                    |  |  |
|    | Next button                                                                                          | 8-Digit CUNYTIIST ID (EMPLID) Forgot your CUNYfirst ID? Click here to login to your CUNYfirst account to obtain it.                                                                                                    |  |  |
|    |                                                                                                    | Next                                                                                                    |  |  |
| 4. | Provide Answers to your challenge                                                                    | Verify Your Identity: Submit Your Answers                                                                                                    |  |  |
|    | questions and click the Next button                                                                  | You must answer the What is your city of birth?                                                                                                    |  |  |
|    |                                                                                                    |                                                                                                    |  |  |
|    |                                                                                                    | What is your tavorite movie?                                                                                                    |  |  |
|    |                                                                                                    | What was the name of the first school you attended?                                                                                                    |  |  |
|    |                                                                                                    | 4.004.0                                                                                                    |  |  |
|    |                                                                                                    | Next Cancel                                                                                                    |  |  |
| 5. | Enter and confirm your new password<br>and click the <b>Next</b> button                              | Create a New Password                                                                                                    |  |  |
|    |                                                                                                    | Enter a new password:                                                                                                    |  |  |
|    |                                                                                                    | Re-enter the password                                                                                                    |  |  |
|    |                                                                                                    |                                                                                                    |  |  |
|    |                                                                                                    | Password Requirements                                                                                                    |  |  |
|    |                                                                                                    | *Password cannot be the same as any of the 4 previous passwords used<br>*Must be at least 8 characters long<br>*Must contain at least 3 of the following 4 categories:                                                         |  |  |
|    |                                                                                                    | <ol> <li>at least one uppercase letter (A-Z)</li> <li>at least one lowercase letter (a-z)</li> <li>at least one digit (0-9)</li> <li>at least one special character (~!@#\$%^&amp;t*+=`\\0}[];"'&lt;&gt;,.?/)</li> </ol>       |  |  |
|    |                                                                                                    | Please note that your Bronco Password expires every 180 days, but you can change it at any time.                                                                                                    |  |  |
|    |                                                                                                    | Next Cancel                                                                                                    |  |  |

# Self-Service Account Management (SSAM)

#### How To Change Your Bronco ID Password

Change the password for your Bronco ID (you must know your Bronco ID or CUNYfirst ID and your current Bronco password)

| 1. | Go<br>d)<br>e)<br>f)                                | to <u>www.bcc.cuny.edu</u><br>Click on <b>STUDENTS</b><br>Click on <b>Students Services</b><br>Click on <b>Technology Service Center</b> | STUDENTS<br>Student Services<br>Technology Service Center                                                                                                    |  |  |
|----|-----------------------------------------------------|----------------------------------------------------------------------------------------------------|----------------------------------------------------------------------------------------------------|--|--|
| 2. | . Click on <b>Change</b> your Bronco ID<br>Password |                                                                                                    | Change your Bronco ID Password                                                                                                    |  |  |
| 3. | a.                                                  | Enter either your Bronco ID                                                                                                    | Password Change                                                                                                    |  |  |
|    |                                                     | (fname.Iname)                                                                                                    | *** If this is your first time using this feature, you must claim your Bronco ID first. Click here t claim your account                                                                                                  |  |  |
|    |                                                     | - OR -                                                                                                    | Please provide the required information in the following fields to change your password.                                                                                                    |  |  |
|    | b.                                                  | your <b>CUNYfirst ID</b>                                                                                                    | *Denotes required field                                                                                                    |  |  |
|    | c.                                                  | Enter your current password                                                                                                    | Bronco ID: (firstname.lastname) jane.doe@stu.bcc.cuny.edu                                                                                                    |  |  |
|    | d.                                                  | Enter and confirm your new password                                                                                                    | CUNYfirst ID: (8 digit CUNYfirst EMPLID)                                                                                                    |  |  |
|    | e.                                                  | Click the <b>Submit Change</b> button                                                                                                    | 8-Digit CUNYfirst ID (EMPLID)<br>*Current Password:                                                                                                    |  |  |
|    |                                                     |                                                                                                    | •••••                                                                                                    |  |  |
|    |                                                     |                                                                                                    | *New Password:                                                                                                    |  |  |
|    |                                                     |                                                                                                    | •••••                                                                                                    |  |  |
|    |                                                     |                                                                                                    | *Confirm New Password:                                                                                                    |  |  |
|    |                                                     |                                                                                                    | •••••                                                                                                    |  |  |
|    |                                                     |                                                                                                    | Password Requirements                                                                                                    |  |  |
|    |                                                     |                                                                                                    | *Password cannot be the same as any of the 4 previous passwords used<br>*Must be at least 8 characters long<br>*Must contain at least 3 of the following 4 categories:                                                   |  |  |
|    |                                                     |                                                                                                    | <ol> <li>at least one uppercase letter (A-Z)</li> <li>at least one lowercase letter (a-z)</li> <li>at least one digit (0-9)</li> <li>at least one special character (~!@#\$%^&amp;*+=`\\\}\[];"'&lt;&gt;,,?/)</li> </ol> |  |  |
|    |                                                     |                                                                                                    | Please note that your Bronco Password expires every 180 days, but you can change it at any time.                                                                                                    |  |  |
|    |                                                     | _                                                                                                    | Submit Change                                                                                                    |  |  |

# WIFI – Wireless Access

#### **Mission Statement**

The Bronx Community College wireless network is available for all BCC students, faculty and staff. The goal is to provide a functional wireless network to the college community. BCC-WNET is designed to expand services to users with laptops equipped for wireless networking. The wireless technology breaks the traditional limitations of network access via a physical cable and allows users to perform computing tasks from wireless enabled locations throughout campus. The mobility and flexibility of wireless networks allows for more efficient and productive work. Instructors will have the freedom to move about a classroom while still being able to manipulate the classroom computer via a wireless connection. Any student, faculty or staff member with a BCC network account is eligible to access the BCC-WNET. Students already exposed to mobile technology such as cell phones, laptops and tablets, will welcome the flexibility and mobility that wireless technology brings.

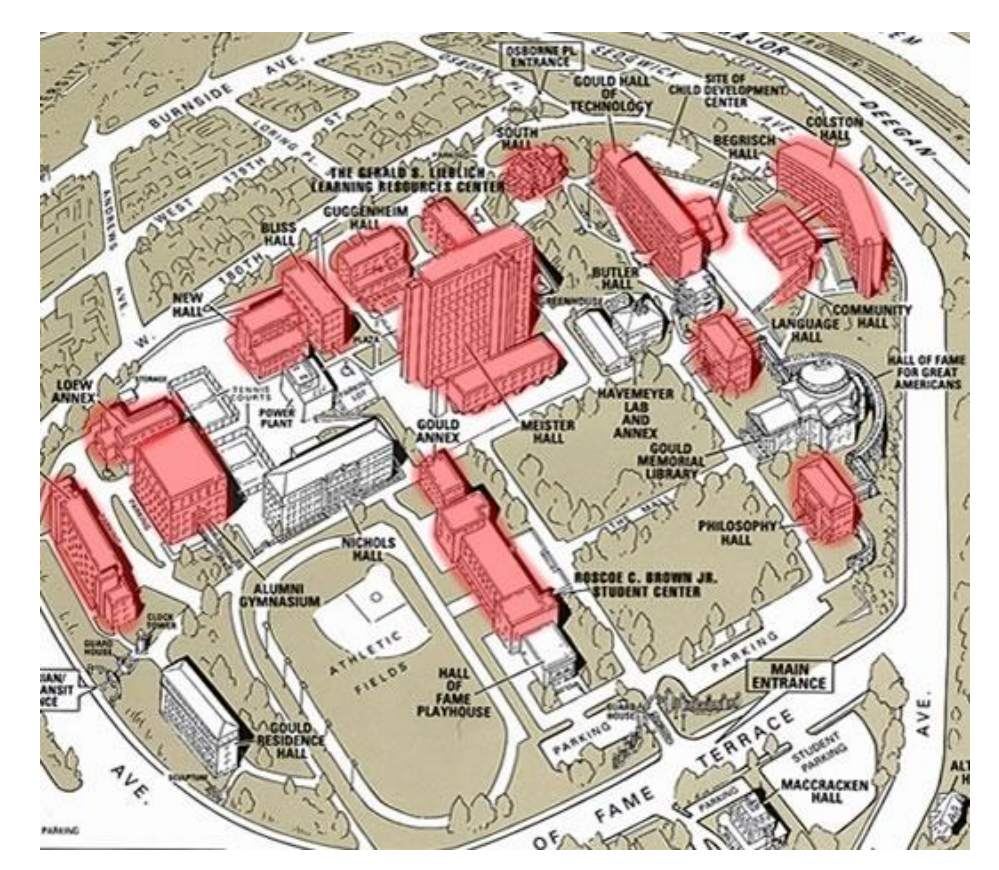

#### Wireless Coverage Map

# iPhone / iPad - SSID Configuration

| Open the Wi-Fi settings tab and select<br>the new BCC network                                                                                                    | No Service  Settings  C Settings  Airplane Mode  Wi-Fi BCC-NET  Bluetooth Off  Cellular Data  Notifications                        | VI-FI<br>WI-FI<br>BCC-NET<br>CHOOSE A NETWORK<br>BCC<br>BCC Guest<br>Choose a network |
|----------------------------------------------------------------------------------------------------|----------------------------------------------------------------------------------------------------|---------------------------------------------------------------------------------------|
| When prompted for credentials, <b>enter</b><br>your BCC Bronco credentials.                                                                                                    | Cancel Enter the<br>Cancel Enter<br>Username Jane.Doe16<br>Password ••••••                                                         | e password for "BCC"<br>ter Password Join                                             |
| When prompted to trust the certificate,<br>make sure it is the same as the one<br>displayed on the right, and then click<br>on Trust.<br>You can now connect to the BCC<br>Secure SSID. | No Service<br>Cancel<br>wifi.bcc.cuny.edu<br>Issued by DigiCert SHA2<br>Not Trusted<br>Expires 2/21/17, 7:00:00 AM<br>More Details | 12:27 PM<br>Certificate<br>High Assurance Server CA                                   |

### **Android – SSID Configuration**

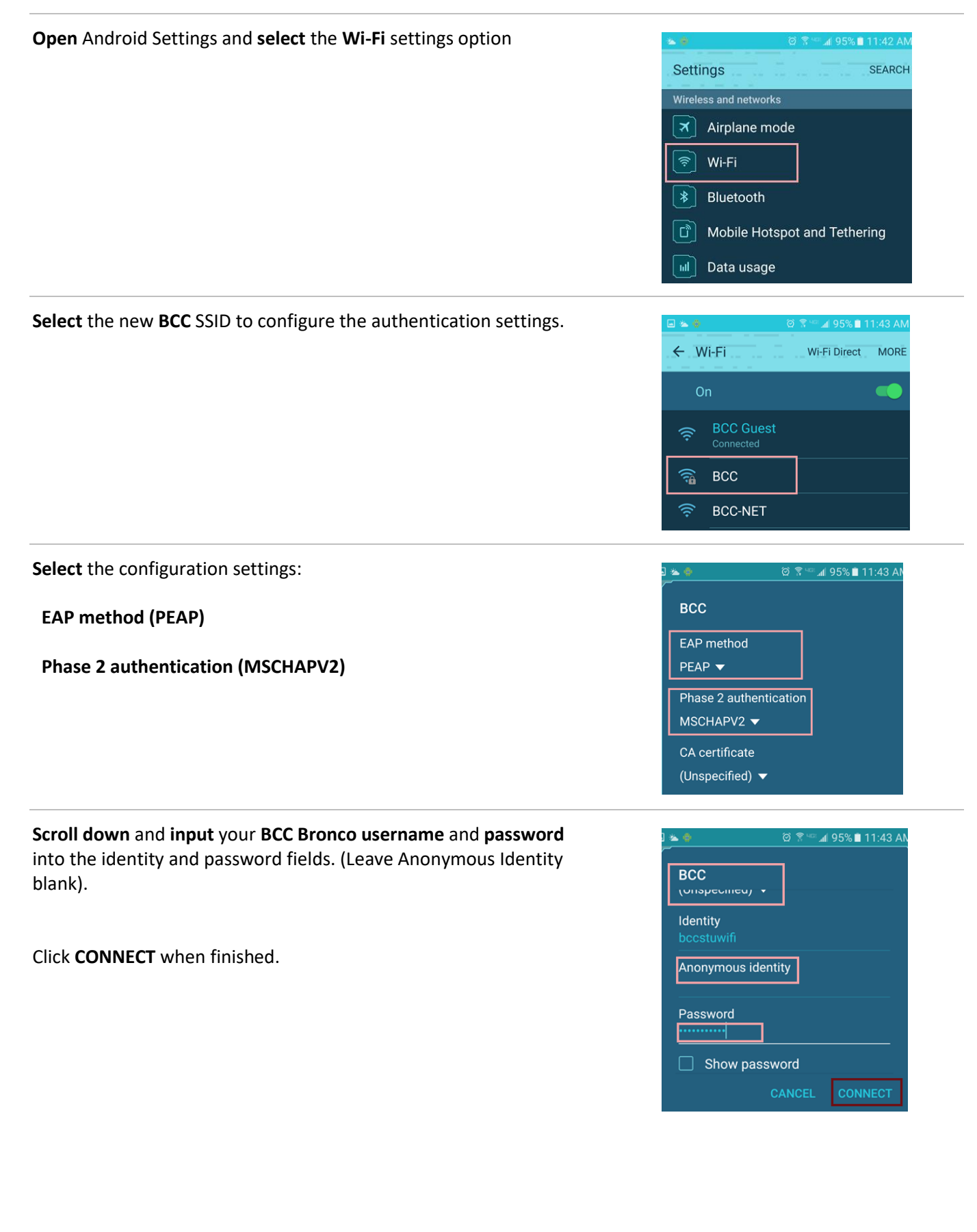

### Windows 7 – SSID Configuration

To connect, **select** the **wireless icon** in the system tray at the bottom right of the desktop. Select the **BCC** SSID and click **Connect**.

| Not connected                | ÷,         | - |
|------------------------------|------------|---|
| Connections are available    |            |   |
| Wireless Network Connection  | ^          | ш |
| BCC                          | .ul        |   |
| Connect automatically        | ect        |   |
| BCC Guest                    | 31         |   |
| xfinitywifi                  | <b>3</b> 1 |   |
| optimumwifi                  | 31         |   |
| CableWiFi                    | <b>3</b> 1 |   |
| TWCWiFi                      | 31         |   |
| F11430                       | all        | Ŧ |
| Open Network and Sharing Cer | ter        |   |

# When prompted, enter your BCC Bronco username and password. Click OK.

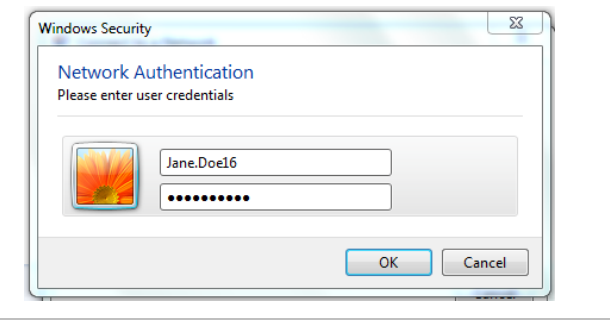

Verify that the server you are connecting to is "wifi.bcc.cuny.edu" by showing certificate details, and then click Connect.

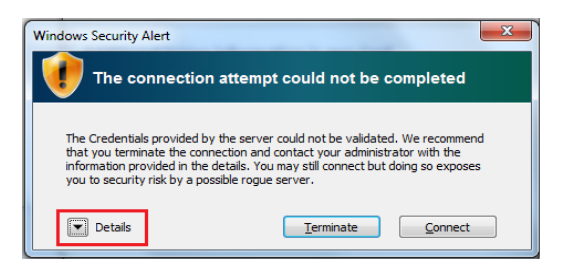

You will now be connected to the BCC SSID

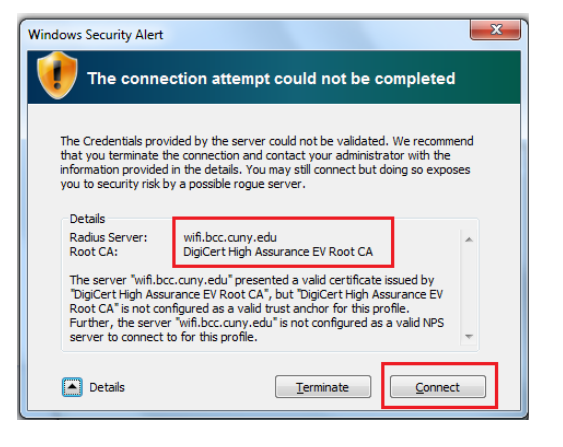

%

Ethernet

Proxy

BCC-NET

### Windows 10 – SSID Configuration

To connect, **select** the **wireless icon** in the system tray at the bottom right of the desktop. Select the **BCC** SSID and click **Connect**.

When prompted, enter your BCC Bronco username

and password.

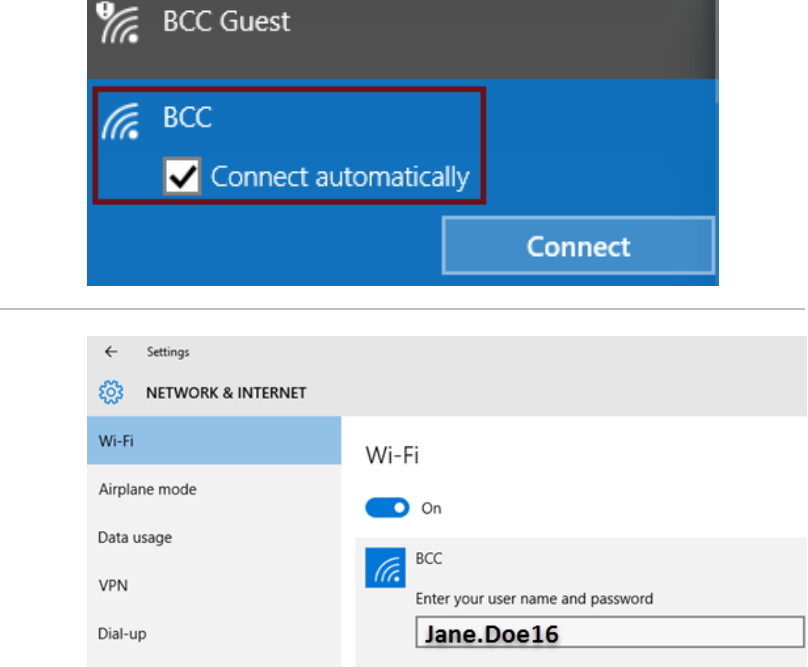

Verify that the server you are connecting to is "wifi.bcc.cuny.edu" by showing certificate details, and then click Connect.

#### You will now be connected to the BCC SSID

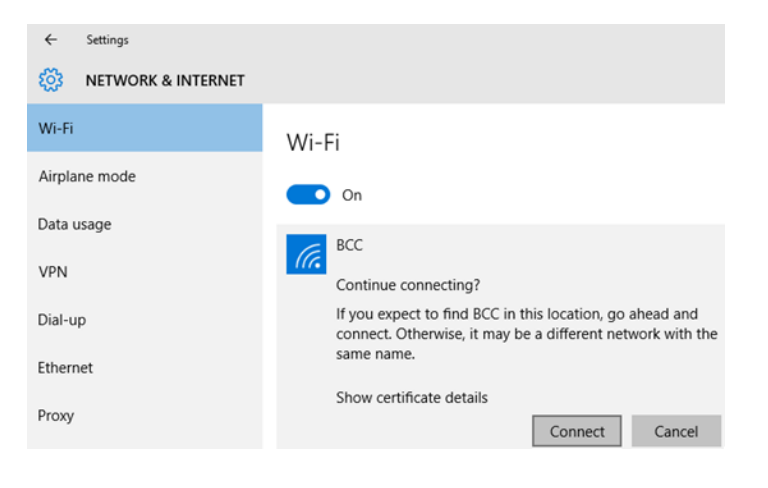

.....

0

Cancel

OK

# Mac OS – SSID Configuration

| Click the Wi-Fi icon at the top of the screen and select the new BCC SSID.                                                                                            | <ul> <li>              ● 94% ■ Thu 12:09 PM Q             ■      </li> <li>             Wi-Fi: On         </li> <li>             Turn Wi-Fi Off         </li> </ul>                                                                             |
|----------------------------------------------------------------------------------------------------|----------------------------------------------------------------------------------------------------|
|                                                                                                    | BCC-NET<br>03ECD2<br>BCC<br>BCC<br>C1D7D4<br>HP-Print-FA-Photosmart 7520<br>NETGEAR69<br>optimumwifi<br>중                                                                                                    |
|                                                                                                    | Join Other Network<br>Create Network<br>Open Network Preferences                                                                                                    |
| When prompted, enter your BCC Bronco username and password.                                                                                                    | The Wi-Fi network "BCC" requires WPA2 enterprise credentials.                                                                                                    |
|                                                                                                    | Username: Jane.Doe16                                                                                                    |
|                                                                                                    | Password                                                                                                    |
|                                                                                                    | Remember this network                                                                                                    |
|                                                                                                    | ? Cancel Join                                                                                                    |
| When prompted to verify the certificate, make sure that the                                                                                                    | ○                                                                                                    |
| server name is "wifi.bcc.cuny.edu" and click on Continue.                                                                                                    | Authenticating to network "BCC"<br>Before authenticating to server "wifi,bcc.cum, edu", you should examine the<br>server's certificate to ensure that it is appropriate for this network.<br>To view the certificate, click 'Show Certificate'. |
|                                                                                                    | <ul> <li>✓ Always trust "wifi.bcc.cumy.edu"</li> <li>DigiCert High Assurance EV Root CA</li> <li>□ DigiCert High Assurance Server CA</li> <li>□ DigiCert wifi.bcc.cumy.edu</li> </ul>                                                           |
|                                                                                                    | Wiff.bcc.cuny.edu           Issued by: DigCert SHA2 High Assurance Server CA           Expires: Tuesday, February 21, 2017 at 7:00:00 AM Eastern Standard Time           © This certificate is valid           > Truet                          |
|                                                                                                    | ? Hide Certificate Cancel Continue                                                                                                    |
| You will then be prompted to <b>enter</b> your <b>BCC Bronco username</b><br>and <b>password</b> to make the necessary changes for the Certificate<br>Trust Settings. | You are making changes to your Certifi<br>Trust Settings. Type your password to<br>this.                                                                                                    |
|                                                                                                    | Name: Jane.Doe16                                                                                                    |
| Once this has been completed, you can now connect to the BCC                                                                                                    | Password:                                                                                                    |
| SSID.                                                                                                    | Cancel Update S                                                                                                    |
|                                                                                                    |                                                                                                    |

# **Computer Log-in Access to All Academic Computing Labs**

Academic Computing services for your needs. The Academic Computing staff welcomes all students, faculty and staff to make maximum use of our facilities. The mission of our computer labs is to provide academic computing services to meet your instructional and research needs. We serve experts as well as novices.

For additional information such as facilities locations and hours, please visit our website: <a href="http://www.bcc.cuny.edu/services/computer-labs">http://www.bcc.cuny.edu/services/computer-labs</a>

| Carl Polowczyk Hall 320 | 718-289-5417 |
|-------------------------|--------------|
| Colston Hall 602/603    | 718-289-5733 |
| Meister Hall 224/225    | 718-289-5424 |
| Meister Hall 302        | 718-289-5492 |
| Meister Hall 318        | 718-289-5500 |
| Meister Hall 320        | 718-289-5376 |
| Meister Hall G01/G02    | 718-289-5578 |
| Meister Hall G16/G17    | 718-289-5592 |
| New Hall 23             | 718-289-5005 |

# Academic Computing Locations

# **STUDENT EMAIL (Microsoft Office 365)**

| 1. Go to: <u>www.bcc.cuny.edu</u>                                                                                                    |                             |
|----------------------------------------------------------------------------------------------------|-----------------------------|
| a. Click on QUICK LINKS                                                                                                    | QUICK LINKS                 |
| b. Click on <b>Email – Students</b>                                                                                                    | Email – Students            |
| <ol> <li>You will be re-directed to the Microsoft<br/>Office 365 Login page. The following<br/>information will be required.</li> </ol> | Office 365                  |
| Your login credentials will follow this format:                                                                                         | Microsoft                   |
| Username:<br>firstname.lastname@stu.bcc.cuny.edu                                                                                        | ← john.doe@stu.bcc.cuny.edu |
| Password:                                                                                                    | Enter password              |
| Same as your Bronco ID password                                                                                                    | •••••                       |
|                                                                                                    | Forgot my password          |
| Click on <b>Sign in</b>                                                                                                    | Sign in                     |

**NOTE**: If your Bronco ID password does not work for your email, you will need to reset your Bronco ID password.

### How to Set Up Your Student E-Mail on Mobile Devices

Before setting up your BCC Student email account on your mobile device, it is recommended that you sign in to your BCC email account and verify that your credentials are working properly.

The instructions below are global and apply to most popular mobile devices. *Please note that image(s) may vary depending on the mobile device and/or mobile device operating system.* 

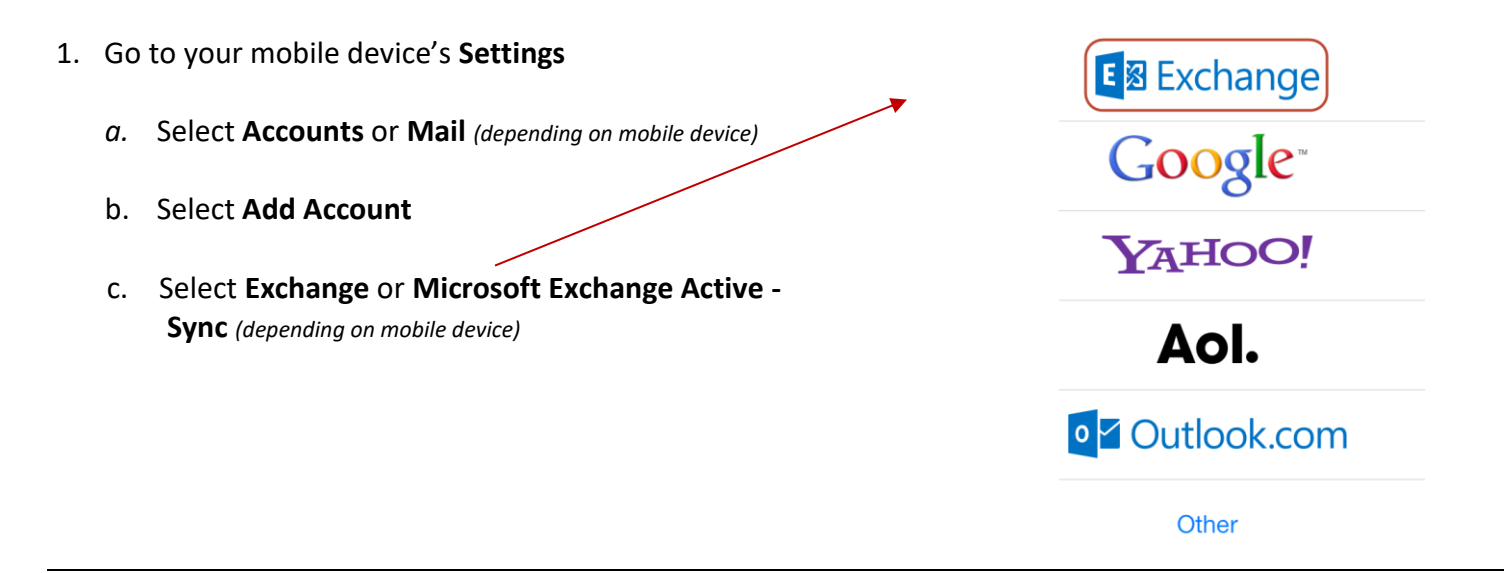

- 2. Enter your information: (depending on mobile device, you may not be required to input all the information below) Click Next or Done after every step.
  - a. Email Enter your Bcc email address [first name.last name@stu.bcc.cuny.edu]
  - b. Server Enter outlook.office365.com
  - c. Domain Enter m.outlook.com
  - d. **Username** Enter your Bcc email address [*first name.last name@stu.bcc.cuny.edu*]
  - e. Password Enter your email account password
  - f. DescriptionEnter a descriptive name for the account, such as BCC Email
  - g. Use SSL Must be set to On

**Note**: For Android devices, click on **OK** when asked about security administration.

**Optional** – you may set up your own sync options.

# How to Download My Complimentary Copy of Microsoft Office

| <ol> <li>Go to: <u>www.bcc.cuny.edu</u></li> <li>a. Click on QUICK LINKS</li> <li>b. Click on Email – Students</li> </ol> | QUICK LINKS<br>Email – Students                                                                       |
|----------------------------------------------------------------------------------------------------|----------------------------------------------------------------------------------------------------|
| 2. You will be re-directed to the Microsoft Office 36 in page. The following information will be require                  | 5 Sign<br>ed Office 365                                                                               |
| Your login credentials will follow this format:                                                                           | Microsoft                                                                                             |
| Username: firstname.lastname@stu.bcc.cuny.ec                                                                              | lu ← John.doe@stu.bcc.cuny.edu                                                                        |
| Password:                                                                                                    | Enter password                                                                                        |
| Same as your Bronco ID password                                                                                           | •••••                                                                                                 |
| <b>NOTE</b> : If your Bronco ID password does not work f<br>your email, you will need to reset your Bronco ID<br>password | Forgot my password                                                                                    |
|                                                                                                    | Sign in                                                                                               |
| 3. Click on Install Office icon in the right top corner                                                                   | Install Office 🗡                                                                                      |
| 4. Select <b>Install software</b> in the drop-down menu                                                                   | ↓ Install software<br>Includes Outlook, OneDrive for Business,<br>Word, Excel, P, merPoint, and more. |
| 5 Under the <b>Settings</b>                                                                                               |                                                                                                    |
| a. Check that your language preference is s                                                                               | et to Language and time zone<br>Choose your language time zone, and date and time format.             |
| English (United States)                                                                                                   | English (United States)                                                                               |
| b. Click on <b>Software</b>                                                                                               | Software<br>Install software.                                                                         |
| 6. Click on the <b>Set up</b> button                                                                                      | Set up                                                                                                |

# **CUNY PORTAL**

The CUNY portal is a gateway to all things CUNY: college websites, information about applying to CUNY, discounts at the eMall, campus directories, etc. The CUNY portal makes it easier and faster to find what you need.

- ✤ Application for Admission Apply to a CUNY college.
- CUNY eMail CUNY students can take advantage of CUNY eMail discounts on computers, software, office supplies, and clothing, just to name a few.
- ePermit The online permit process for taking courses at other CUNY Colleges.

# How to Claim Your CUNY Portal Account

| 1. | Go to <u>www.cuny.edu</u>                                                                                                    |                                                                                                    |  |
|----|----------------------------------------------------------------------------------------------------|----------------------------------------------------------------------------------------------------|--|
| 2. | In the right top corner, click on <b>Log In</b> ,<br>and then click on <b>CUNY PORTAL</b>                                                  | SEARCH O LOG-IN<br><u>CUNY PORTAL</u> ·<br>CUNY AST ·                                                                                                    |  |
| 3. | Click on Register for a New Account                                                                                                    | Register for a New Account :                                                                                                    |  |
| 4. | Click on <b>Current Student</b>                                                                                                    | Current Student I am currently enrolled as a student at a CUNY college.                                                                                                    |  |
| 5. | On the <b>User Validation</b> page, please<br>enter your <b>Last Name, Social Security</b><br>Number and your Date of Birth. Click<br>Next | First Name:     Last Name:     Social Security Number:                                                                                                    |  |
|    |                                                                                                    | Date of Birth:   mm • dd • 19 • yy     Next >>                                                                                                    |  |
| 6. | Click <b>Confirm</b>                                                                                                    | Confirm                                                                                                    |  |
| 7. | Choose a Username and Password and<br>click Save                                                                                           | Choose a Username         Please enter a new username or use the suggestion below. Username should only consist of the characters: A.2, are the underscore, dash. Sectorphe, penod, comma, or @ symbol.         Username         Username         Discrete a Password and the Mathematical State Choose a Password that is at least 6 characters long. Be sure to enter your correct e-Mail advects in the box below.         * Password       •••••••••••••••••••••••••••••••••••• |  |
| 8. | You can now log on to the CUNY Portal using the <b>Username</b> and <b>Password</b> you                                                    | Username: Log-In                                                                                                    |  |

using the **Username** and **Password** you just created.

# How to Reset Your CUNY Portal Account Password

#### 1. Go to www.cuny.edu

- 2. In the right top corner, click on **Log In**, and then click on **CUNY PORTAL**
- 3. Click on Account and Password Reset

#### Account and Password Reset

LOG-IN

CUNY PORTAL · CUNY RST ·

 On the User Validation page, please enter your Last Name, Social Security Number, and your Date of Birth. Click Next

#### VALIDATION

SEARCH ()

Please verify your information: If you are a student, faculty, or staff member and are unsure of your username or registered e-mail address, re-validate your account by entering your confidential information below:

| Last Name:              | Your Last Name |                                                                                                   |  |
|-------------------------|----------------|---------------------------------------------------------------------------------------------------|--|
| Social Security Number: | •••            | Enter your Social Security Number without<br>spaces or dashes<br>(for verification purposes only) |  |
| Date of Birth:          | dd ▼ 19 ▼ YY   | Enter your date of birth in the following format:<br>mm/dd/yyyy                                   |  |
| Next >>                 |                |                                                                                                   |  |

- 5. Click Confirm
- 6. Enter and confirm the new **Password**, then click **Save**

#### PASSWORD RESET

Confirm

| Username:                           |  |
|-------------------------------------|--|
| Please choose a new password below: |  |
| New Password:                       |  |
| Confirm New Password:               |  |
| Save                                |  |
| Cancel                              |  |

 You can now log on to the CUNY Portal using you Username and new Password you just reset.

| Username: |        |
|-----------|--------|
| Password: | Log-In |

### How to Change the Primary College & Primary Role on CUNY Portal

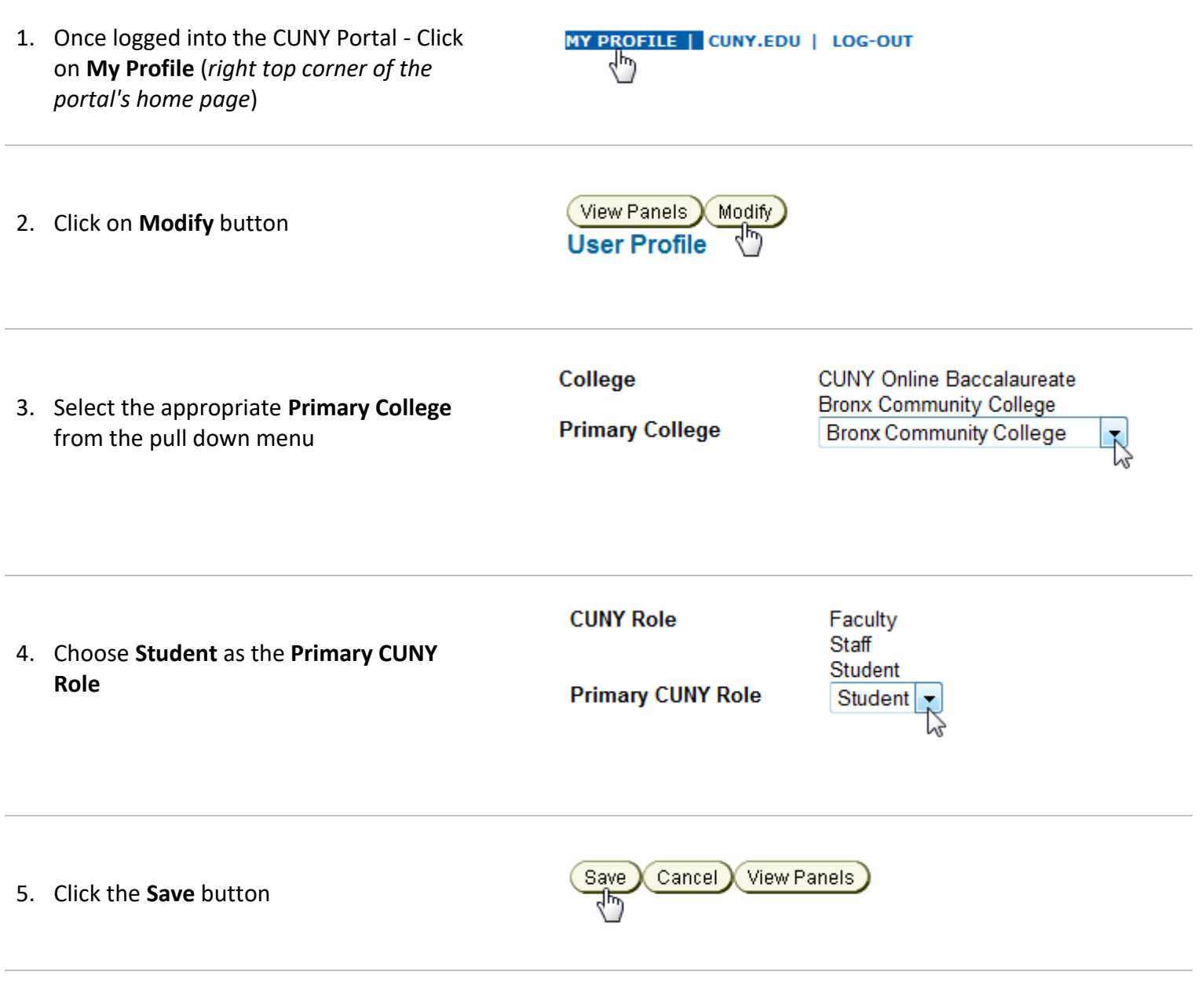

 Click on STUDENT link (top left corner) to go back to the CUNY Portal home page

# How to Update or Change Your Email Address on the CUNY Portal

| 1. | Once logged into the CUNY Portal - Click<br>on <b>My Profile</b> ( <i>right top corner of the</i><br><i>portal's home page</i> ) | MY PROFILE   CUNY.EDU              | LOG-OUT                        |
|----|----------------------------------------------------------------------------------------------------|------------------------------------|--------------------------------|
| 2. | Click on <b>Modify</b> Button                                                                                                    | View Panels Modify<br>User Profile |                                |
| 3. | Locate the <b>Email field</b> and enter your<br>new email                                                                        | Email                              | Type in your BCC email address |
| 4. | Click the <b>Save</b> button.                                                                                                    | Save Cancel View Pa                | anels                          |

5. Click on **STUDENT** link (*top left corner*) to go back to the CUNY Portal home page.

# Blackboard

#### Bb | Frequently Asked Questions - Students

#### What do I need to access Blackboard?

To access your course(s) on Blackboard, you need to login using your CUNYfirst username followed by @login.cuny.edu and your CUNYfirst password. If you never logged in to CUNYFirst, you can <u>Claim your Account</u>.

If you forgot your CUNYFirst username or password, you can <u>Reset your Password</u>.

#### How do I log into Blackboard?

- Go to the CUNY website www.cuny.edu
- Under Quick Links, click on "Log-In" and select "CUNY Portal"
- Log in with your CUNY Portal username and password

#### How do I view my Grades in Blackboard?

- Open a Course
- Click "Tools" on the Course Menu
- Click on "My Grades"

#### When I sign on to Blackboard, it says I am currently not enrolled into any courses.

If you don't see any of your courses on Blackboard, your instructor may not have made it available. Contact your instructor to find out if they plan to make the course available at a later date. If your instructor has made the course available and you still cannot see the course, contact the Technology Service Center at 718.289.5970 or <u>TSC@bcc.cuny.edu</u>.

#### I was able to access my course a few days ago and now it is missing. What do I do?

You may have been withdrawn from the class. Make sure you have not been withdrawn from the class due to several absences in your attendance. Contact the Technology Service Center at 718.289.5970 or TSC@bcc.cuny.edu so your status can be checked.

#### Why aren't my courses listed?

If you don't see any of your courses on Blackboard, your instructor may not have made it available. Contact your instructor to find out if they plan to make the course available at a later date. Note: The courses that are listed under "My Courses" may not fully reflect the courses for which you have registered. To view your official course registration, visit CUNY First inside the CUNY portal.

# How to Access Blackboard

- 7. Go to: <u>www.cuny.edu</u>
- 8. Hover the mouse over the login button then choose Blackboard.

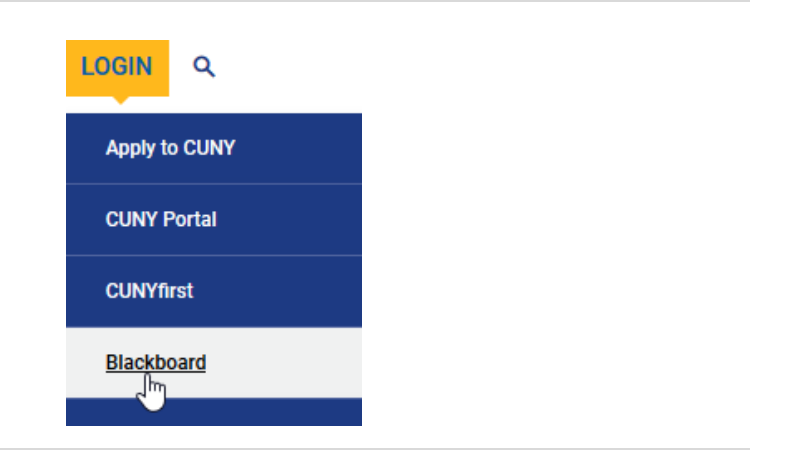

 Log-in using your CUNYfirst username followed by @login.cuny.edu and your CUNYfirst password.

| Example:<br>Username          | Password                      |
|-------------------------------|-------------------------------|
| John.Doe23@login.cuny.edu     | Enter your CUNYfirst password |
| Enter your CUNYfirst password |                               |

Username

10. Click on the **Log-in** button.

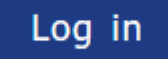

John.Doe23@login.cuny.edu

- If you never logged in to CUNYFirst, you can claim your account <u>here</u> or visit: <u>home.cunyfirst.cuny.edu</u> click on New User
- If you forgot your CUNYFirst username or password click <u>here</u> or visit: <u>home.cunyfirst.cuny.edu</u> click on **Forgot Password**

Note: Please do not bookmark this page. See FAQs.

# How to Update or Change Your Email Address on Blackboard

1. Once on the Blackboard home page click on the **Update Email** link

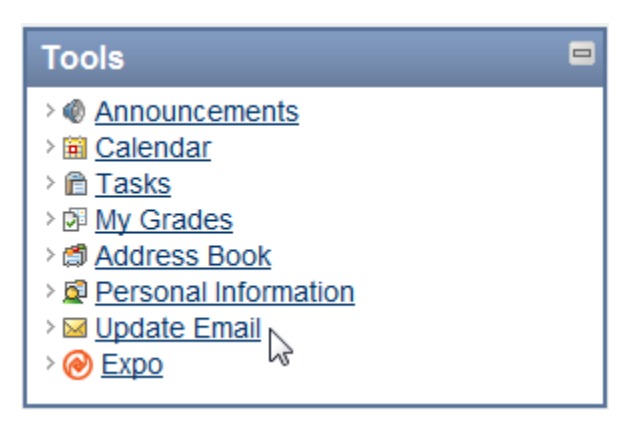

1. Enter the new CUNY email

address\*and click on Submit

Update Email Address in Blackboard
To update server a valid CUNY email address.
To update your Blackboard email address, please enter a valid CUNY email address.
To update remail is wanda.santiago@spsmail.cuny.edu, please update your email below.
\* Enter Email
[ohn.doe@stu.bcc.cuny.edu]
\* Indicates a required field.
Your current of the server of the server o

### \*Note: You cannot add a non-CUNY email address to Blackboard

# How to Add Discussion Board Threads on Blackboard

#### Add (Create) a New Thread 1. Access Discussion from the course menu 2. Click the Discussion Board forum title link where you would like to add a new thread. 3. Click the Create Thread button. **Create Thread** 4. Enter a **title** for the thread in the \* Subject: Title for Thread Subject text area. 5. Enter your message for the thread in 1. Messag \* Subject Title for Thread Message text area. Message ▲ Normal 💌 3 💌 Arial B I U abe | ×₂ ײ | Ξ Ξ Ξ | L 2 | Ξ Ξ Ξ ∉ Ξ \* 💩 🔏 🗅 📋 🧭 🗠 🛥 🚯 🗔 🏒 📐 🕑 🏹 (🔾 🗘 🗔 🚿 \* 🖻 🗏 🜔 🚺 🖓 📕 Årea for the message for the thread 6. The Attachments area allows you to Attachments 2. attach (upload) a file with the forum Attach File Browse My Computer posting. To attach a file to the a. Locate the file to attach to the thread using the file posting, click the Browse My dialog box. Once you have found the file, double-Computer button. click the file to select it as an attachment to your thread. 7. Now you have three button options: Submit Cancel Save Draft

- a. Submit Use this option to create the new thread.
- b. Save Draft Use this button to save the thread for further editing at a later time.
- c. Cancel use this button to exit the Create Thread area without saving.

| Notes: |  |
|--------|--|
|        |  |
|        |  |
|        |  |
|        |  |
|        |  |
|        |  |
|        |  |
|        |  |
|        |  |
|        |  |
|        |  |
|        |  |
|        |  |
|        |  |
|        |  |
|        |  |
|        |  |
|        |  |
|        |  |
|        |  |
|        |  |
|        |  |
|        |  |
|        |  |
|        |  |
|        |  |
|        |  |
|        |  |
|        |  |
|        |  |
|        |  |
|        |  |
|        |  |
|        |  |
|        |  |
|        |  |
|        |  |
|        |  |
|        |  |
|        |  |
|        |  |